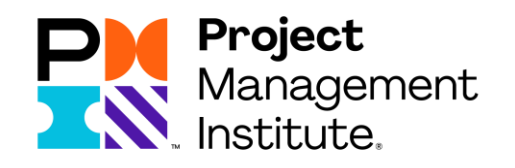

# 续证在线续费流程

Certificate Renewal Online Payment Guideline

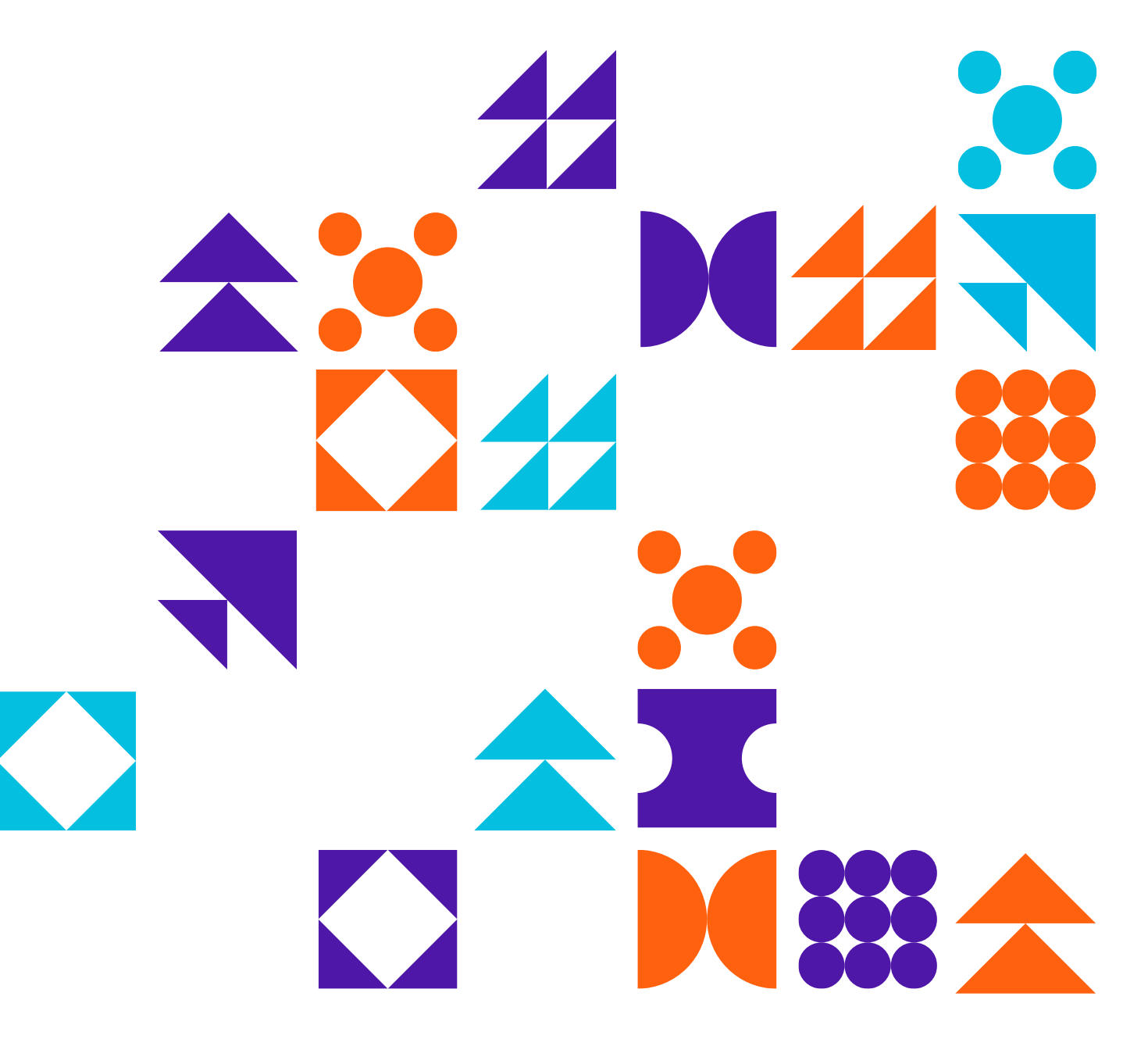

## 当您完成PDU要求后,还需在线完成缴费步骤,续证费是150美元,具体流程如下: 1. 打开<u>www.pmi.org</u>网站,请点击<Log in>登陆

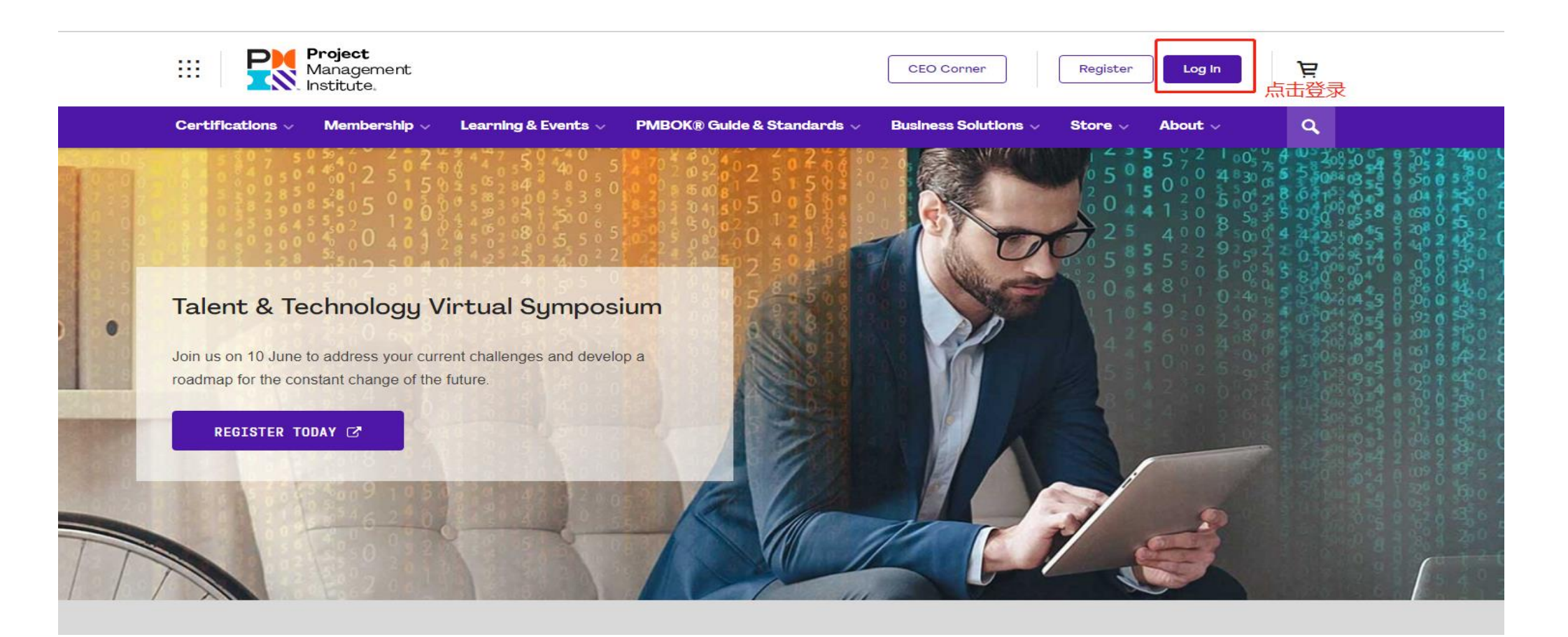

2. 输入用户名和密码,请点击<Log in>

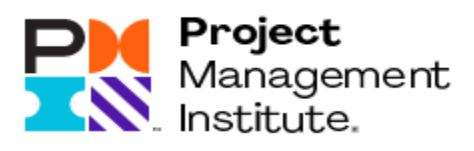

## Log In

|                        | Forgot Username |
|------------------------|-----------------|
|                        |                 |
|                        | Forgot Password |
|                        |                 |
| LOG IN                 |                 |
| Don't have an account? | ?               |

3. 请点击右上角您的名字,点击下拉菜单中的<Certification>

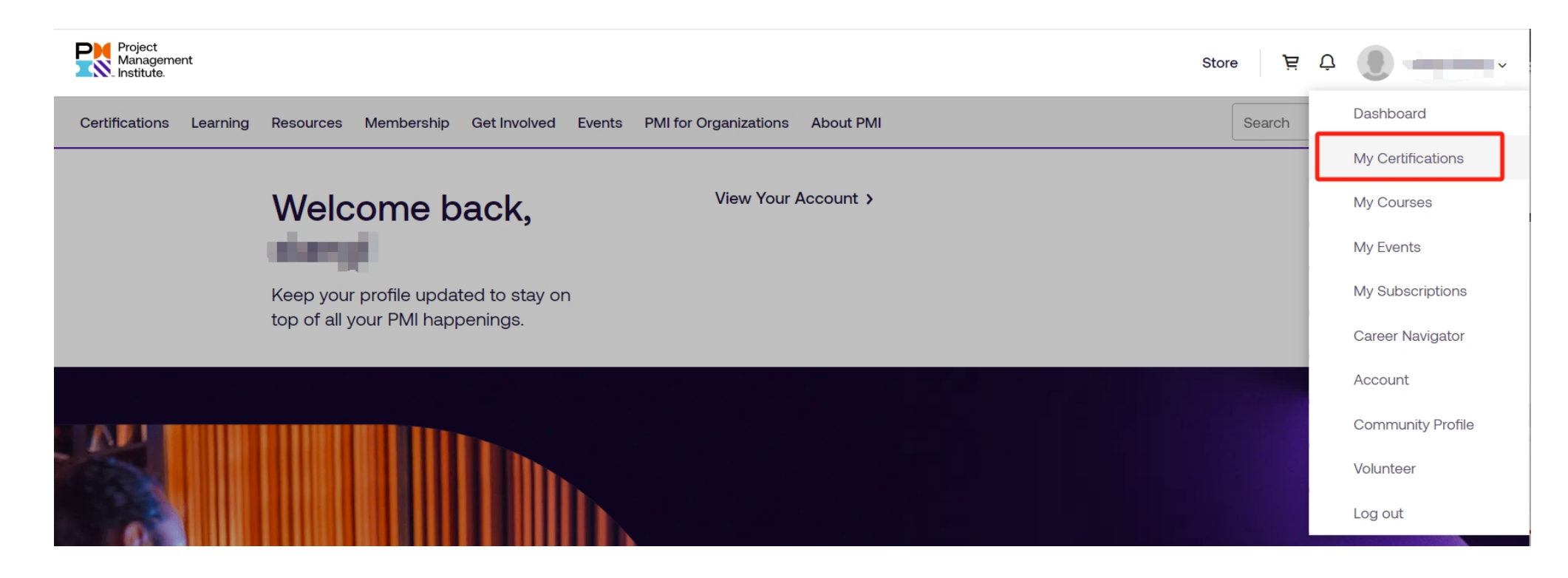

## **4. 完成PDU要求后,会出现<Renew>的续费入口,请点击** 如需纸质证书,请在缴费前,将配送地址更新为中文汉字并具体到街道和门牌号, 具体更新方法请点击<u>这里</u>。

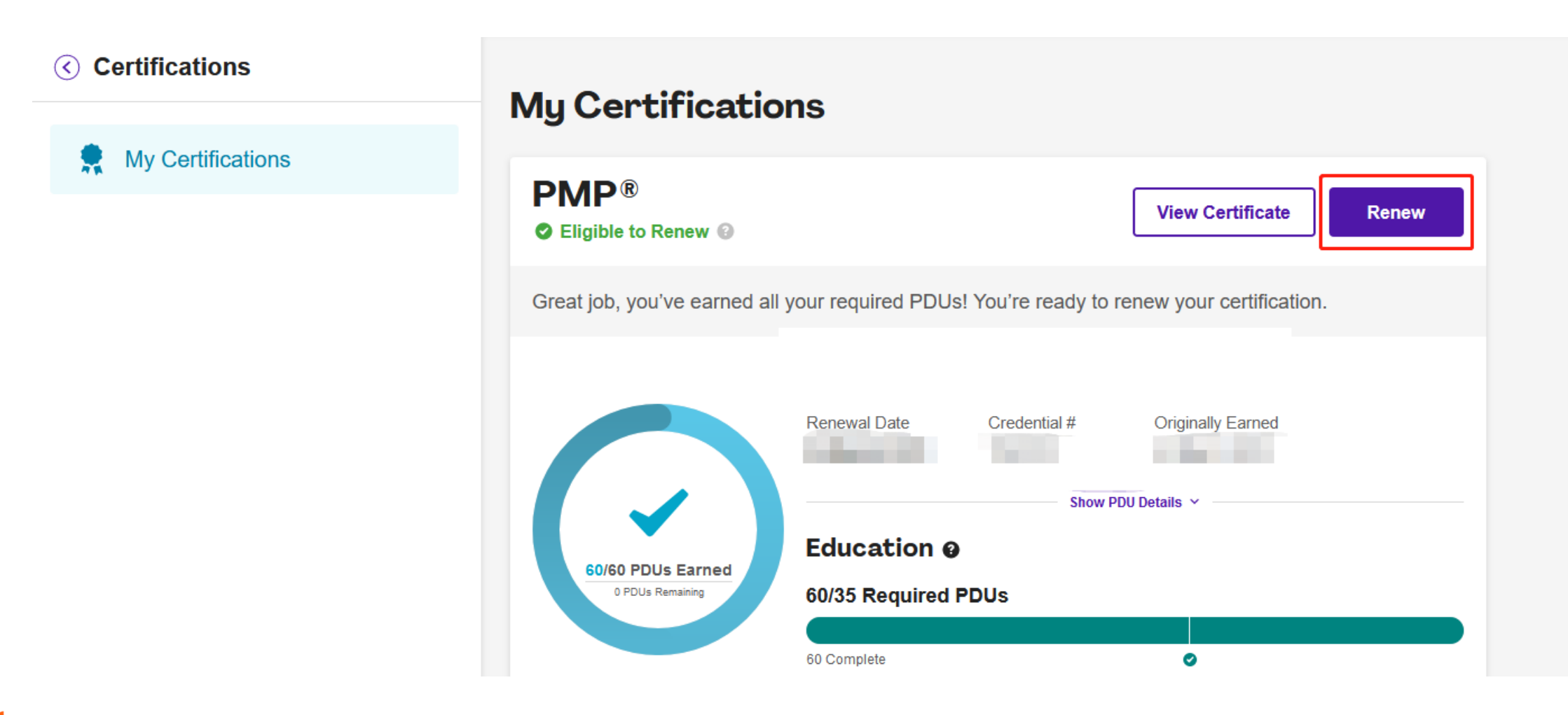

## 5. 确认支付费用, 请点击 < Continue to Checkout >

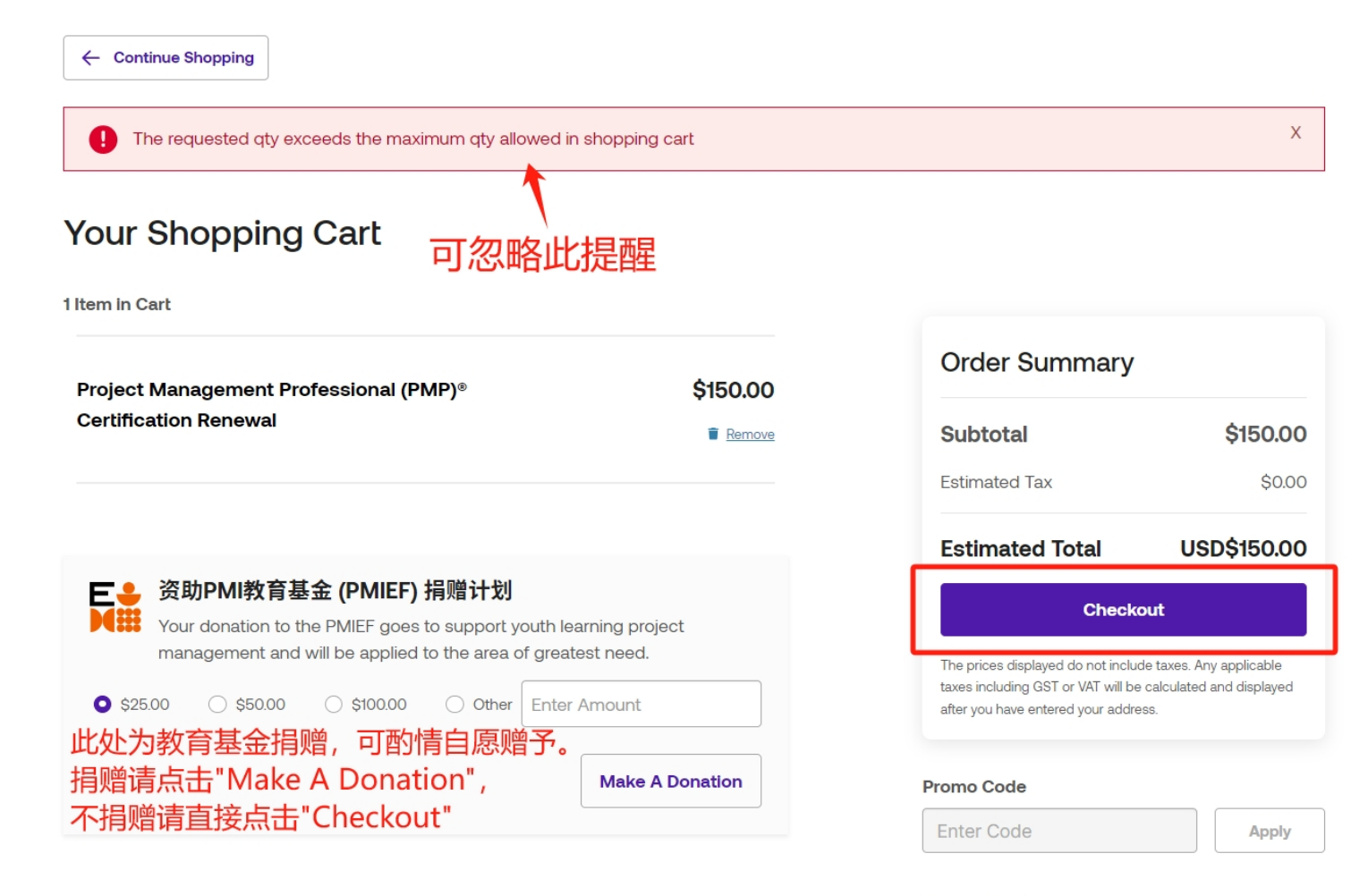

Request a Quote 🚺

## 6. 选择付款方式,推荐使用人民币 (CNY) 付款,点击 < Checkout >

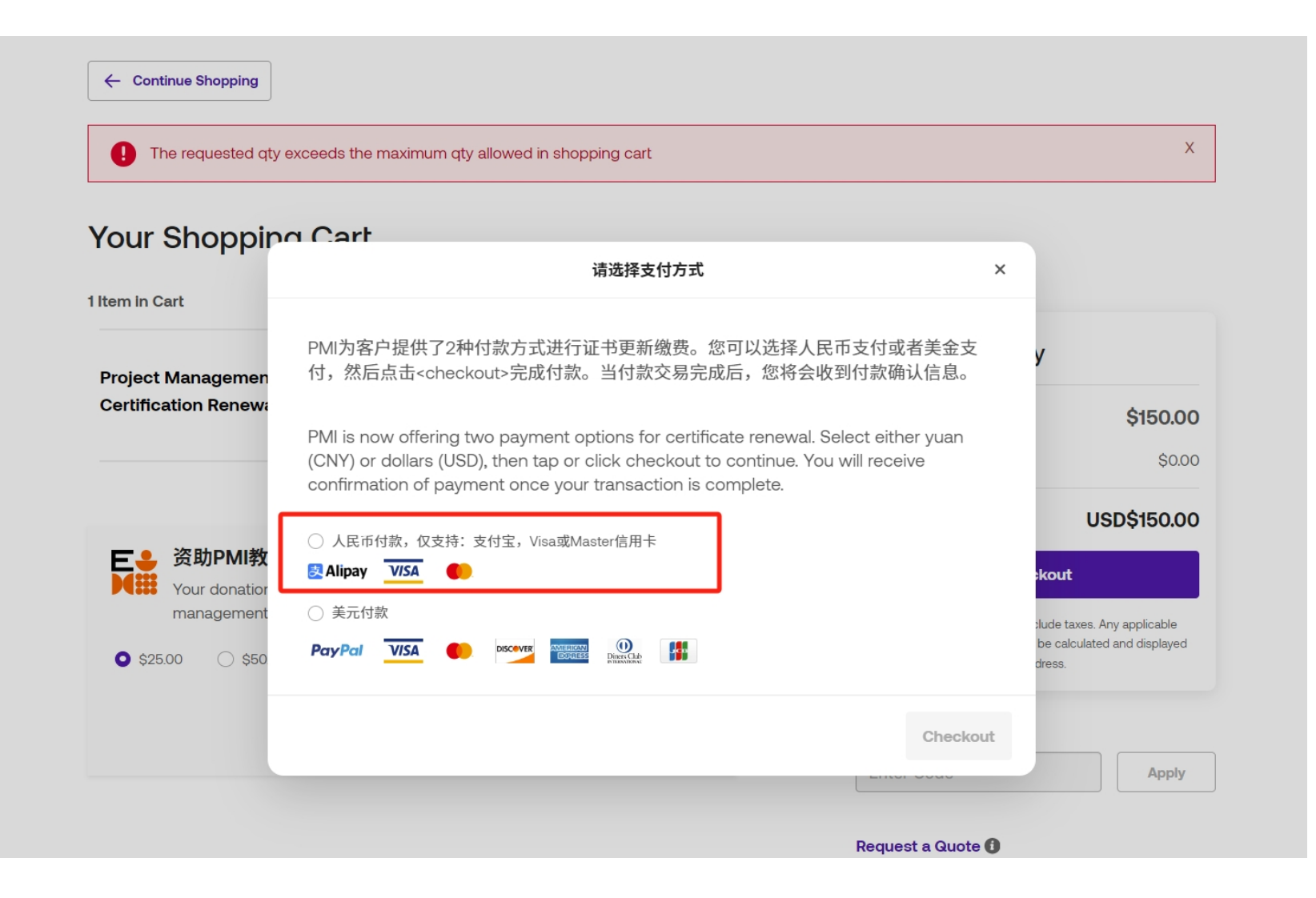

## 7. 请检查邮箱、地址、人民币金额等支付信息, 然后进一步选择付款方式

Order Summary

1 item

Taxes

Subtotal

Order Total

Terms and Conditions

Enter Code

Enter Voucher

PMI is a US legal entity and cannot issue fapiao. By

clicking "Place Your Order!" I am now agreeing to PMI's

Edit Cart

\$150.00

\$0.00

Apply

Redeem

View Items ~

## 如需更新地址,请点击Edit,编辑后点击<Use This Address> (付款后美式发票上的地址将无法 自行修改)

#### **Billing Address**

#### Your Saved Addresses

| 9 | 编辑                       | 当前地址 → ᡂ                   |
|---|--------------------------|----------------------------|
|   | Add New Address<br>添加新地址 | Use This Address<br>使用当前地址 |

#### **Billing Address**

\* These fields are required.

Country / Region\*

China, Mainland

Address Line 1\*

此处可填写中文汉字

Address Line 2

Add Address Line 2

#### Postal Code\*

City\*

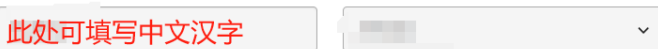

Save as my primary billing address for future use

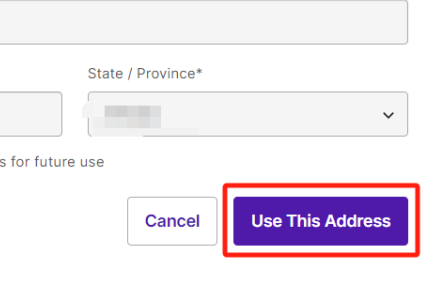

 $\sim$ 

### Ready to Checkout?

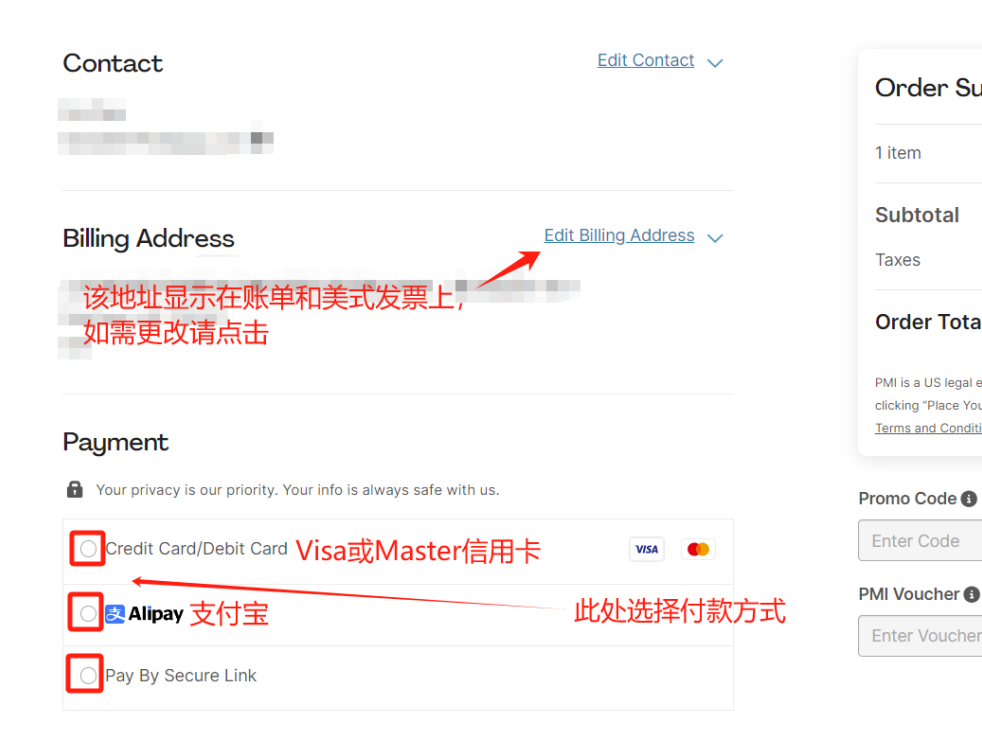

## 8. 推荐使用支付宝付款,点击<Pay with Alipay>

### Ready to Checkout?

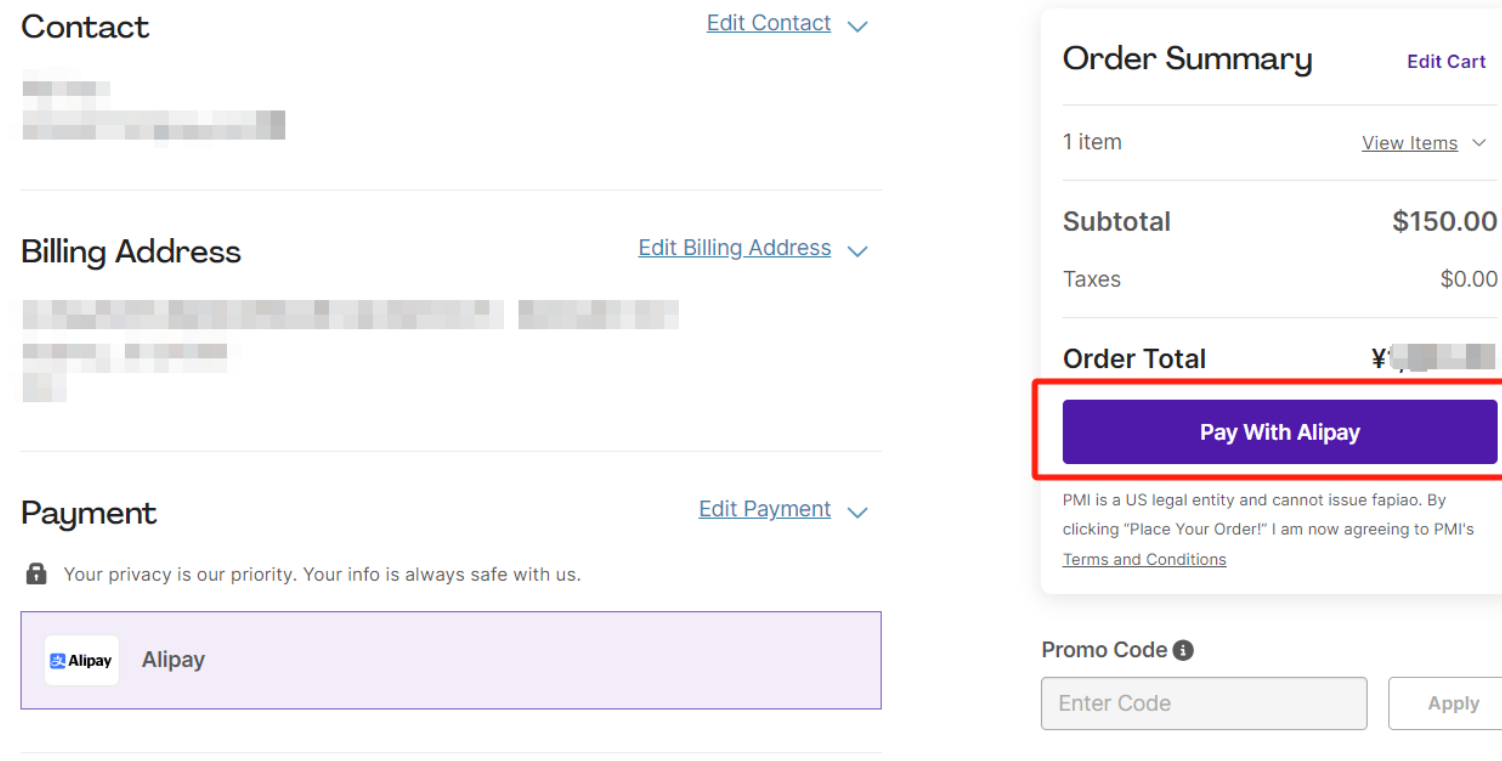

#### PMI Voucher

| Enter Voucher |  | Redeem |
|---------------|--|--------|
|---------------|--|--------|

\$0.00

Apply

# 9. 人民币金额按当天汇率核算,用手机支付宝扫码二维码,支付完成后,请等待页面自动跳转;缴费流程完成后,您会收到一封美国的确认邮件。

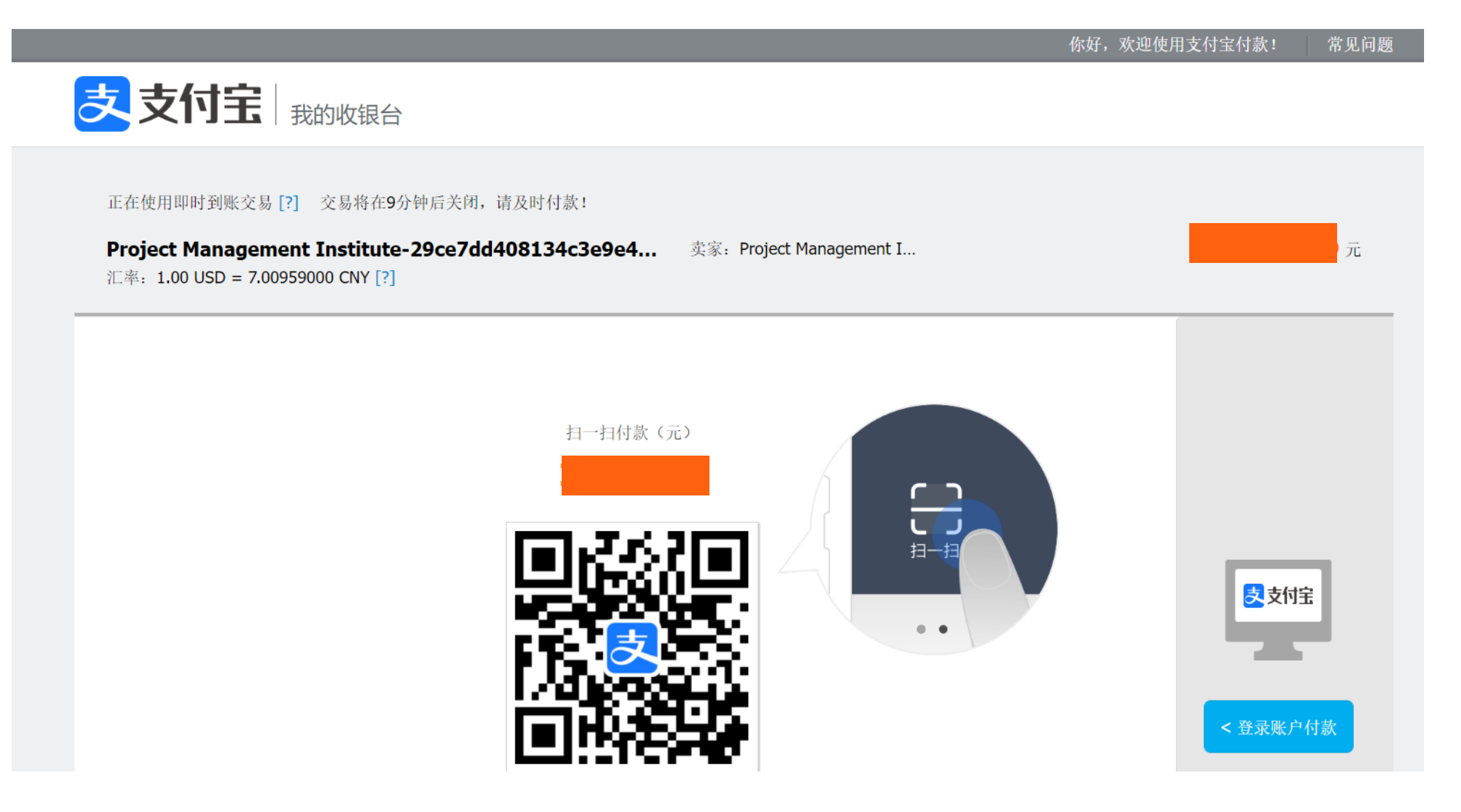

# 10.更新完成后,可以下载新版电子证书,请点击<My PMI>-<Certification>-<View Certification>,电子版证书打印出来,视同纸质版证书

| Project<br>Management<br>Institute.                                                                     | Ф <b>()</b>       |
|----------------------------------------------------------------------------------------------------|-------------------|
| Certifications Learning Resources Membership Get Involved Events PMI for Organizations About PMI Search | Dashboard         |
|                                                                                                    | My Certifications |
| Welcome back, View Your Account >                                                                       | My Courses        |
| alampi                                                                                                  | My Events         |
| Keep your profile updated to stay on                                                                    | My Subscriptions  |
| top of all your Pivil nappenings.                                                                       | Career Navigator  |
|                                                                                                    | Account           |
|                                                                                                    | Community Profile |
|                                                                                                    | Volunteer         |
|                                                                                                    | Log out           |
| Ay Certifications                                                                                       |                   |
|                                                                                                    |                   |
| View Certificate                                                                                        | Report PDUs       |
|                                                                                                    |                   |

Congratulations on earning your certification. You're ready to meet the demands of projects and employers across the globe and PMI is here to support you throughout your career.

## 修改地址方法:

- 1、登陆英文网站(<u>www.pmi.org</u>); 2、点击右上角的 Login,输入用户名、密码;
- 3、点击右上角您的英文名字,下拉菜单的Account;
- 3、在Personal Information版块下有Addresses地址栏,请将配送地址设置为主要(set as primary)。

地址中请务必包含以下内容: ①省+市+(区/县/乡)+街道+详细地址并具体到门牌号 ②请百度搜索并填写

<u>该地址的精确邮编</u>

### (纸质证书将通过邮政平信寄出,预计3-4个月送达)

| ₩ ♀ ● 英文名 •                                            | Addresses                             |                     |
|--------------------------------------------------------|---------------------------------------|---------------------|
| C Dashboard                                            | ✓ Primary                             | 编辑 🗾 Edit           |
| L Account                                              | Beijing, BJ 100100<br>China, Mainland |                     |
| Certification                                          |                                       |                     |
| Addresses * Indicates required fields                  |                                       | 增加新地址 + Add Address |
| · Address<br>此处可填写中文汉字                                 | Cancel                                |                     |
| + Add another line                                     |                                       |                     |
| * City * Country/Region<br>此处可填写中文汉字 China, Mainland ~ |                                       |                     |
| * State/Province * Postal Code                         |                                       |                     |
| ✓ Primary                                              |                                       |                     |
|                                                        | Cancel Save                           |                     |
|                                                        | + Add Address                         |                     |

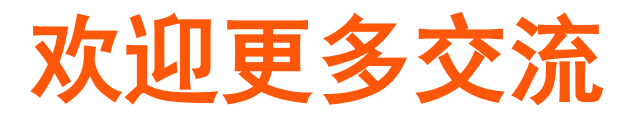

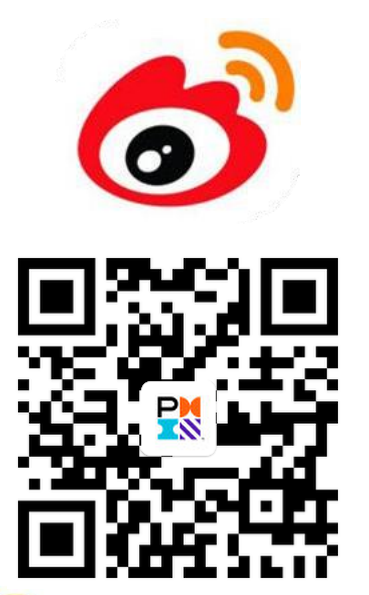

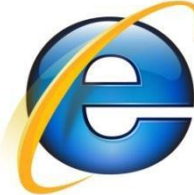

www.pmi.org

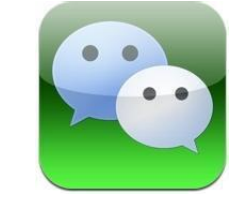

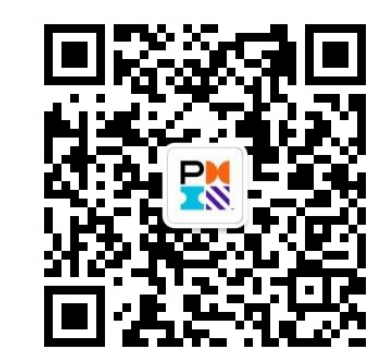

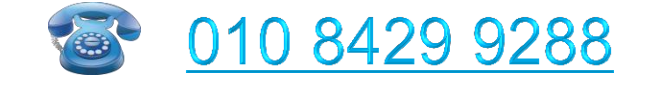

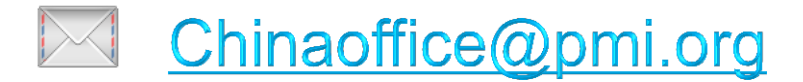

www.pmichina.org

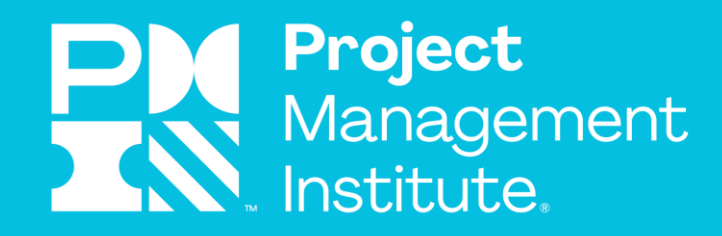

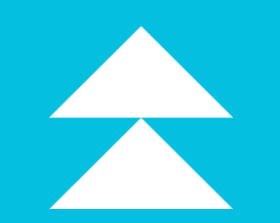

# THANK YOU

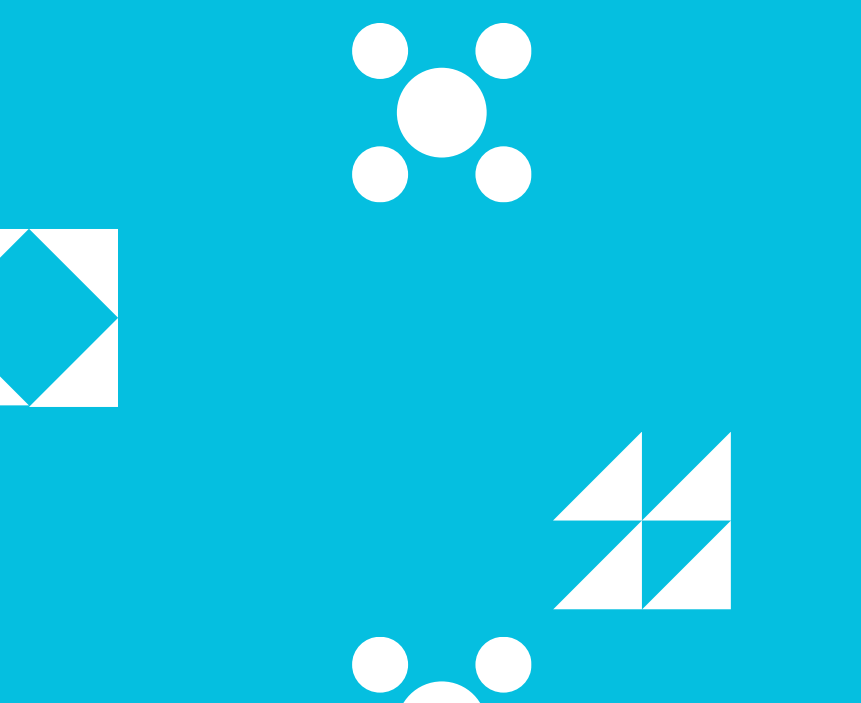